# **RETIRO TEMPORAL**

## IMPORTANTE

- Solo puedes solicitar el retiro temporal hasta en 2 oportunidades.
- Los casos de retiro pueden ser los siguientes:
  - Enfermedad prolongada.
  - Ausencia prolongada y prevista por motivos laborales.

# **REGISTRO DEL TRÁMITE**

Ingresa a Intranet postgrado con tu usuario y contraseña. Selecciona la opción Gestión de Trámites > Formulario web de trámites

| 5 | Actualización de<br>Datos                        | Actualice la información de sus datos<br>personales y laborales                      |
|---|--------------------------------------------------|--------------------------------------------------------------------------------------|
| 5 | Información<br>Académica EEG                     | Evalúa tu avance y desempeño académico                                               |
| 5 | Utilidades y Ayudas                              | Encuentra aqui diversas utilidades y ayudas<br>para utilizar plenamente UPC Virtu@I. |
| 5 | E-silabo                                         | Consulta de silabos.                                                                 |
| 5 | Servicios de<br>Impresión                        | Encontrará las formas para digitalizar e imprimir<br>documentos                      |
| 5 | Gestión de Trámites<br>Formulario web de trámite | Occiones que orientan al alumno en consultas<br>si bre trámites académicos<br>§      |

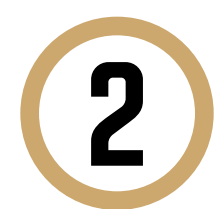

#### Ingresa tu usuario y contraseña.

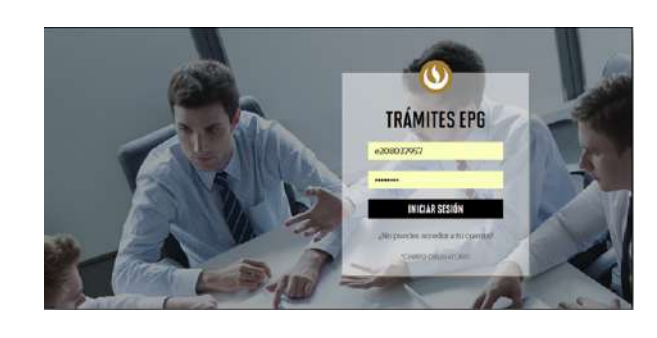

Actualizado a: agosto, 2019.

| de                           | tu correo UPC.                                                                                                    |                                                                                                    |  |  |
|------------------------------|----------------------------------------------------------------------------------------------------|----------------------------------------------------------------------------------------------------|--|--|
|                              | GESTIÓN DE TRÁMITES                                                                                                    |                                                                                                    |  |  |
| TIPO D<br>Selecc             | ione ~                                                                                                    | PROGRAMA<br>Seleccione                                                                                                    |  |  |
| NÚMEI                        | RO DE CONTACTO PARA EL TRÁMITE                                                                                                    | Otro número                                                                                                    |  |  |
| CORRI<br>Otro co             | EO ALTERNATIVO PARA EL TRÁMITE                                                                                                    |                                                                                                    |  |  |
| Lue                          | ego, selecciona "Reti                                                                                                    | ro temporal de progr                                                                                                    |  |  |
|                              |                                                                                                    |                                                                                                    |  |  |
| Du                           | uplicado de carné universitario                                                                                                    | S/. 55.00                                                                                                    |  |  |
| Du                           | uplicado de carné universitario<br>eanudación de estudios                                                                                                    | S/. 55.00<br>sin costo                                                                                                    |  |  |
| Du<br>Re                     | uplicado de carné universitario<br>eanudación de estudios<br>etiro temporal de programa                                                                                                    | S/. 55.00<br>sin costo<br>sin costo                                                                                                    |  |  |
| Du<br>Re<br>Re<br>Tr         | uplicado de carné universitario<br>eanudación de estudios<br>etiro temporal de programa<br>etiro de asignatura<br>aslado de programa                                                                                                    | S/. 55.00<br>sin costo<br>sin costo<br>sin costo<br>sin costo                                                                                                    |  |  |
| Re<br>Re<br>Tr<br>Un<br>inco | uplicado de carmé universitario<br>eanudación de estudios<br>etiro temporal de programa<br>etiro de asignatura<br>aslado de programa<br>ha vez hecho esto, ap<br>dica el plazo para la r<br>nsideraciones impor                                                                                                    | S/. 55.00<br>sin costo<br>sin costo<br>sin costo<br>sin costo<br>sin costo<br>sin costo<br>earecerá un mensaje e<br>respuesta del trámite<br>rtantes.                                                                                                    |  |  |
|                              | uplicado de carmé universitario<br>eanudación de estudios<br>etiro temporal de programa<br>etiro de asignatura<br>aslado de programa<br>ha vez hecho esto, ap<br>dica el plazo para la r<br>nsideraciones impor                                                                                                    | S/. 55.00<br>sin costo<br>sin costo<br>sin costo<br>sin costo<br>sin costo<br>earecerá un mensaje e<br>respuesta del trámite<br>rtantes.                                                                                                    |  |  |
|                              | uplicado de carné universitario<br>eanudación de estudios<br>etiro temporal de programa<br>etiro de asignatura<br>aslado de programa<br>eta vez hecho esto, ap<br>dica el plazo para la r<br>nsideraciones impor<br>Retiro temporal de programa<br>Trámite que permite al alumno solio<br>del inicio del ciclo, correspondiente<br>plan de estudios vigente al mome<br>actual del programa.                                                      | S/. 55.00<br>sin costo<br>sin costo<br>sin costo<br>sin costo<br>sin costo<br>costo<br>costo<br>sin costo<br>costo<br>co |  |  |
|                              | uplicado de carné universitario<br>eanudación de estudios<br>etiro temporal de programa<br>etiro de asignatura<br>aslado de programa<br>aslado de programa<br><b>ta vez hecho esto, ap</b><br>dica el plazo para la r<br><b>nsideraciones impor</b><br>Retiro temporal de programa<br>Trámite que permite al alumno solio<br>del inicio del ciclo, correspondiente<br>plan de estudios vigente al mome<br>actual del programa.<br>15 días útiles | S/. 55.00<br>sin costo<br>sin costo<br>sin costo<br>sin costo<br>sin costo<br>sin costo<br>costo<br>costo<br>sin costo<br>sin costo<br>costo<br>c   |  |  |

costo total del programa.

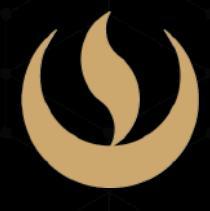

n en edio

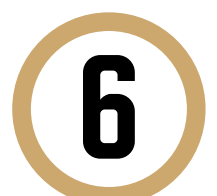

Indica el motivo por el cual efectúas la solicitud en el siguiente recuadro que figura al final del formulario. Luego, haz clic en "Enviar solicitud".

|                   | ENVIAR SOLICITUD |  |
|-------------------|------------------|--|
|                   |                  |  |
|                   |                  |  |
|                   |                  |  |
|                   |                  |  |
| Motivos laborales |                  |  |

Finalmente, aparecerá un mensaje indicando que realizaste correctamente tu solicitud.

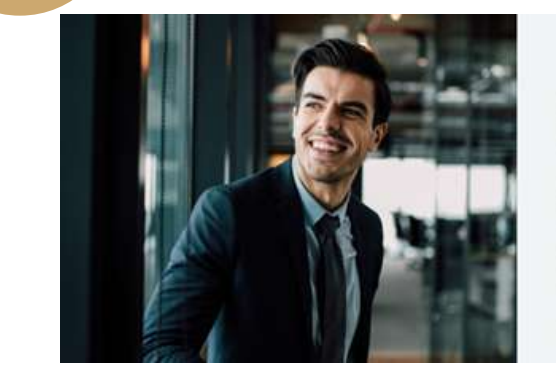

Tu solicitud ha sido enviada citud Código: EPG-A-2019-

ibirás un mail en tu correo UPC para realizar el pago a tra

nte, desde la recepción del correo uego de éste plazo tu solicitud será anulada

El plazo de atención del trámite se inicia desde el día hábil sigu la fecha de pag

isidad Peruana de Ciencias Aplicadas

ide se omo

### CONDICIONES

- Esta solicitud será evaluada de acuerdo a los requisitos del Reglamento de Estudios.
- Ingresar la solicitud no tiene costo.
- Luego de la evaluación financiera, se determinará si el alumno tiene un saldo a favor o en contra.
- En un plazo no mayor a 2 días hábiles, recibirás un correo informándote sobre el estado de tu solicitud.
- Finalmente, se enviará la liquidación de cuenta correspondiente al Programa.

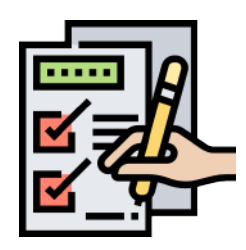